## **Requesting Open Access**

You can make an investigation version available to all CSSI DCC users by requesting open access for this version.

- 1. Preview the investigation, as described in Previewing an Investigation.
- 2. If you are satisfied with the content of this version, click Request Open Access. The Request Open Access dialog box appears.

| Request Open Access                                                                                                    | ×                                                                                                    |
|----------------------------------------------------------------------------------------------------|----------------------------------------------------------------------------------------------------|
| Once you submit this form for the<br>CSSI DCC Administrators, who will<br>approved, make the selected arch<br>email when your archive is made of<br>open access as requested.<br>Optionally, you may specify an em<br>access of the archive until this data<br>access and are available to all CSS | selected archive, your request will be sent to the<br>review and approve/reject the request and if<br>ive available as open access. You will receive an<br>open access, or an explanation if it cannot be made<br>abargo release date. The system will have controlled<br>e, whereupon they will be automatically made open<br>I-DCC users. |
| Please use the Comments field be<br>request.<br>* Required Field                                                                                                    | low to provide any comments with the open access                                                                                                    |
| Embargo (Optional)<br>Embargo<br>Release Date                                                                                                    | MM/DD/YYYY                                                                                                    |
| Comments *                                                                                                    |                                                                                                    |
|                                                                                                    | Submit                                                                                                    |

- 3. If the data in your file is subject to an embargo, which is a period during which access is not allowed, enter the date when that embargo should be released.
- In the Comments field, describe this version of the investigation and provide any other comments you want to associate with this open access request.
- 5. Click **Submit**. An administrator processes your request. You can confirm the open access state of your investigation version by checking the following indicators on the Upload ISA Archives page:
  - The value of the Open Access Version field equals the number of the version that is currently open to the public.
  - The Open Access Status field should be Current Version, Open Access approved on <date and timestamp>.

If another version of this investigation had been made open access previously, the system automatically removes it from open access.

| pice                                                                                        | nd ISA Arc                                                                                                   | chives                                                                                                  |                                                                              |                                                                           |                                                                                                    |                                |                                            |                                                  |     |
|---------------------------------------------------------------------------------------------|----------------------------------------------------------------------------------------------------|----------------------------------------------------------------------------------------------------|------------------------------------------------------------------------------|---------------------------------------------------------------------------|----------------------------------------------------------------------------------------------------|--------------------------------|--------------------------------------------|--------------------------------------------------|-----|
| 10 V records per page                                                                       |                                                                                                    |                                                                                                    |                                                                              |                                                                           |                                                                                                    | Search:                        |                                            |                                                  |     |
| lder Nam                                                                                    | e 🕴 Date                                                                                                    | Created                                                                                                 | •                                                                            | Versions                                                                  | Open Acces                                                                                                | ss Version                     | ÷                                          | Actions                                          |     |
| der1                                                                                        | 11/12                                                                                                    | 2/2020 02:01:39 P                                                                                       | М                                                                            | 1                                                                         | 1                                                                                                    |                                |                                            | Open Own                                         | ers |
| wing 1 to                                                                                   | 1 of 1 entries                                                                                               |                                                                                                    |                                                                              |                                                                           |                                                                                                    |                                |                                            |                                                  |     |
|                                                                                             |                                                                                                    |                                                                                                    |                                                                              |                                                                           |                                                                                                    |                                |                                            | Previous 1                                       | Ne  |
|                                                                                             |                                                                                                    |                                                                                                    |                                                                              |                                                                           |                                                                                                    |                                |                                            |                                                  |     |
|                                                                                             |                                                                                                    |                                                                                                    |                                                                              |                                                                           |                                                                                                    |                                |                                            |                                                  |     |
| pload Singl                                                                                 | e Metadata                                                                                                   |                                                                                                    |                                                                              |                                                                           |                                                                                                    |                                |                                            |                                                  |     |
| A Archive                                                                                   | Utility                                                                                                    |                                                                                                    |                                                                              |                                                                           |                                                                                                    |                                |                                            |                                                  |     |
| A Archive                                                                                   | Utility                                                                                                    |                                                                                                    |                                                                              |                                                                           |                                                                                                    |                                |                                            |                                                  |     |
| A Archive                                                                                   | Utility                                                                                                    |                                                                                                    |                                                                              |                                                                           |                                                                                                    |                                |                                            |                                                  |     |
| Single                                                                                      |                                                                                                    | pload                                                                                                   |                                                                              |                                                                           |                                                                                                    |                                |                                            |                                                  |     |
| Single                                                                                      | Archive U                                                                                                    | pload                                                                                                   | a ISA Archiva                                                                | w dragging a                                                              | nd dranning, or cold                                                                                      | octing the a                   | rin archivo II                             | fvou upload                                      |     |
| Single                                                                                      | Archive U<br>ame for your folde<br>rchives, the system                                                       | <b>pload</b><br>rr. Then upload ar<br>n treats them as c                                                | n ISA Archive l                                                              | by dragging an                                                            | nd dropping, or sele<br>ne archive file.                                                                  | ecting, the z                  | zip archive. I                             | f you upload                                     |     |
| Single<br>Create a na<br>nultiple a                                                         | Archive U<br>ame for your folder<br>chives, the system<br>folder name is diff                                | <b>pload</b><br>rr. Then upload ar<br>n treats them as o<br>fferent from the IS                         | n ISA Archive I<br>different versi<br>SA Archive na                          | by dragging ai<br>ons of the san<br>me and is use                         | nd dropping, or sele<br>ne archive file.<br>d to group multiple                                           | ecting, the z                  | zip archive. If                            | f you upload<br>rchive under                     | one |
| Single<br>Create a na<br>nultiple a<br>NOTE: The                                            | Archive U<br>ame for your folde<br>rchives, the system<br>folder name is dif<br>our uploads page.            | <b>pload</b><br>rr. Then upload ar<br>n treats them as o<br>fferent from the 13                         | n ISA Archive l<br>different versi<br>SA Archive na                          | by dragging ai<br>ons of the san<br>me and is use                         | nd dropping, or sele<br>ne archive file.<br>d to group multiple                                           | ecting, the z                  | zip archive. If<br>f the same a            | f you upload<br>rchive under                     | one |
| Single<br>Create a na<br>nultiple a<br><b>NOTE:</b> The<br>name on y                        | Archive U<br>ame for your folde<br>rchives, the system<br>folder name is dif<br>our uploads page.            | <b>pload</b><br>r. Then upload ar<br>n treats them as (<br>fferent from the I)                          | n ISA Archive I<br>different versi<br>SA Archive na                          | by dragging ai<br>ons of the san<br>me and is use                         | nd dropping, or sela<br>ne archive file.<br>d to group multiple                                           | ecting, the z                  | zip archive. If<br>f the same a            | f you upload<br>rchive under                     | one |
| Single<br>Create a n:<br>nultiple a<br><b>NOTE</b> : The<br>name on y<br>Folder:            | Archive U<br>ame for your folde<br>crolives, the system<br>of older name is diff<br>our uploads page.        | <b>pload</b><br>r. Then upload an<br>n treats them as (<br>fferent from the !:                          | n ISA Archive<br>different versi<br>SA Archive na                            | by dragging an<br>ons of the san<br>me and is use                         | nd dropping, or sele<br>ne archive file.<br>d to group multiple                                           | ecting, the z                  | zip archive. I<br>f the same a             | f you upload<br>rchive under                     | one |
| Single<br>Create a n:<br>nultiple a<br><b>NOTE</b> : The<br>name on y<br>Folder:            | Archive U<br>ame for your folde<br>rchives, the system<br>folder name is dif<br>our uploads page.            | pload<br>rr. Then upload an<br>n treats them as o<br>fferent from the I:                                | n ISA Archive<br>different versi<br>SA Archive na                            | by dragging ar<br>ons of the san<br>me and is use                         | nd dropping, or seli<br>me archive file.<br>d to group multiple                                           | ecting, the z                  | zip archive. If                            | f you upload<br>rchive under                     | one |
| Single<br>Create a n:<br>multiple a<br><b>NOTE</b> : The<br>name on y<br>Folder:<br>Version | Archive U<br>ame for your folder<br>folder name is dil<br>our uploads page.                                  | pload<br>rr. Then upload ar<br>In treats them as d<br>fferent from the Is<br>Date Created               | n ISA Archive I<br>different versi<br>SA Archive na<br>Embargo<br>Release Da | by dragging ai<br>ons of the san<br>me and is use<br>te Open A            | nd dropping, or sele<br>ne archive file.<br>d to group multiple<br>d to group status                      | ecting, the z                  | tip archive. If the same a                 | f you upload<br>rchive under<br><b>s Actions</b> | one |
| Single<br>Create a n:<br>nultiple a<br>NOTE: The<br>name on y<br>Folder:<br>Version         | Archive U<br>ame for your folde<br>rchives, the system<br>folder name is dif<br>our uploads page.<br>folder1 | pload<br>rr. Then upload an<br>n treats them as of<br>fferent from the la<br>Date Created<br>11/12/2020 | n ISA Archive I<br>different versi<br>SA Archive na<br>Embargo<br>Release Da | by dragging ai<br>ons of the san<br>me and is use<br>te Open A<br>Current | nd dropping, or sele<br>ne archive file.<br>Id to group multiple<br>Access Status<br>t version, Open Acco | ecting, the z<br>e versions of | tip archive. It<br>f the same ai<br>Access | f you upload<br>rchive under<br>s Actions        | one |